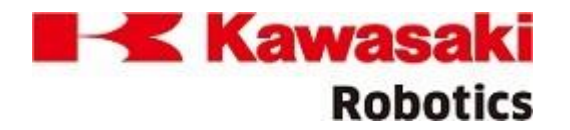

## Readme "Unblock" Englisch / German (Deutsche Version unterhalb der Englischen Version)

English

- Download the latest version of K-Roset: <u>http://ftp.kawasakirobotics.de/Software/K-Roset/</u>
- 2. After downloading the ZIP file and before unzip the file, you have to unblock the file from windows security as follows:
  - 1. Perform right-click on the ZIP file you downloaded and select "Properties"
  - 2. Select "unblock" at General -> security section:

| i chartdir_net.zip Properties 🛛 💽 |                                                                                                |  |
|-----------------------------------|------------------------------------------------------------------------------------------------|--|
| General Secu                      | urity Details Previous Versions                                                                |  |
|                                   | chartdir_net.zip                                                                               |  |
| Type of file:                     | Compressed (zipped) Folder (.zip)                                                              |  |
| Opens with:                       | 😝 Windows Explorer Change                                                                      |  |
| Location:                         | C:\Users\Administrator\Downloads                                                               |  |
| Size:                             | 10.8 MB (11,361,000 bytes)                                                                     |  |
| Size on disk:                     | 10.8 MB (11,362,304 bytes)                                                                     |  |
| Created:                          | Wednesday, February 06, 2013, 1:44:01 AM                                                       |  |
| Modified:                         | Wednesday, February 06, 2013, 1:44:51 AM                                                       |  |
| Accessed:                         | Wednesday, February 06, 2013, 1:44:01 AM                                                       |  |
| Attributes:                       | Read-only Hidden Advanced                                                                      |  |
| Security:                         | This file came from another<br>computer and might be blocked to<br>help protect this computer. |  |
|                                   | OK Cancel Apply                                                                                |  |

- 3. Unzip the file
- 3. Install K-Roset as admin by using "SETUP.EXE" in the installation folder (perform right-click to setup.exe and click "run as admin")

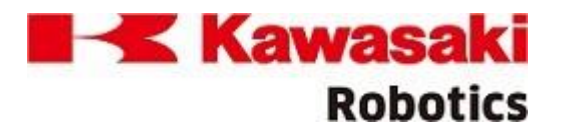

Deutsch:

- 1. Laden Sie die neueste Version von K-Roset herunter: http://ftp.kawasakirobotics.de/Software/K-Roset/
- 2. Nach dem Herunterladen der ZIP-Datei und vor dem Entpacken der Datei müssen Sie die Datei wie folgt von der Windows-Sicherheit freischalten:
  - 1. Führen Sie einen Rechtsklick auf die heruntergeladene ZIP-Datei aus und wählen Sie "Eigenschaften".
  - 2. Wählen Sie "Zulassen" im Bereich Allgemein Sicherheit!

| Eigenschaften von [K-ROSET]-[Ver.1.8.6.19269].zip |                                                                                                    |  |
|---------------------------------------------------|----------------------------------------------------------------------------------------------------|--|
| Allgemein Sic                                     | cherheit Details Vorgängerversionen                                                                                 |  |
|                                                   | [K-ROSET]-[Ver.1.8.6.19269].zip                                                                                     |  |
| Dateityp:                                         | zip Archive (.zip)                                                                                                  |  |
| Öffnen mit:                                       | T-Zip File Manager Ändem                                                                                            |  |
| Ort:                                              | J:\Technical Department\Software\K-Roset\K-ROS                                                                      |  |
| Größe:                                            | 1,93 GB (2.082.507.037 Bytes)                                                                                       |  |
| Größe auf<br>Datenträger:                         | 1,93 GB (2.082.507.037 Bytes)                                                                                       |  |
| Erstellt:                                         | Freitag, 26. Mai 2023, 10:36:11                                                                                     |  |
| Geändert:                                         | Freitag, 26. Mai 2023, 09:27:55                                                                                     |  |
| Letzter<br>Zugriff:                               | Dienstag, 27. Juni 2023, 08:32:13                                                                                   |  |
| Attribute:                                        | Schreibgeschützt Archiv                                                                                             |  |
| Sicherheit:                                       | Die Datei stammt von einem<br>anderen Computer. Der Zugriff<br>wurde aus Sicherheitsgründen<br>eventuell blockiert. |  |
|                                                   | OK Abbrechen Übernehmen                                                                                             |  |

- 3. Entpacken Sie die Datei.
- 3. Installieren Sie K-Roset als Administrator mit Hilfe von "SETUP.EXE" im Installationsordner (führen Sie einen Rechtsklick auf setup.exe aus und klicken Sie auf "als Administrator ausführen")